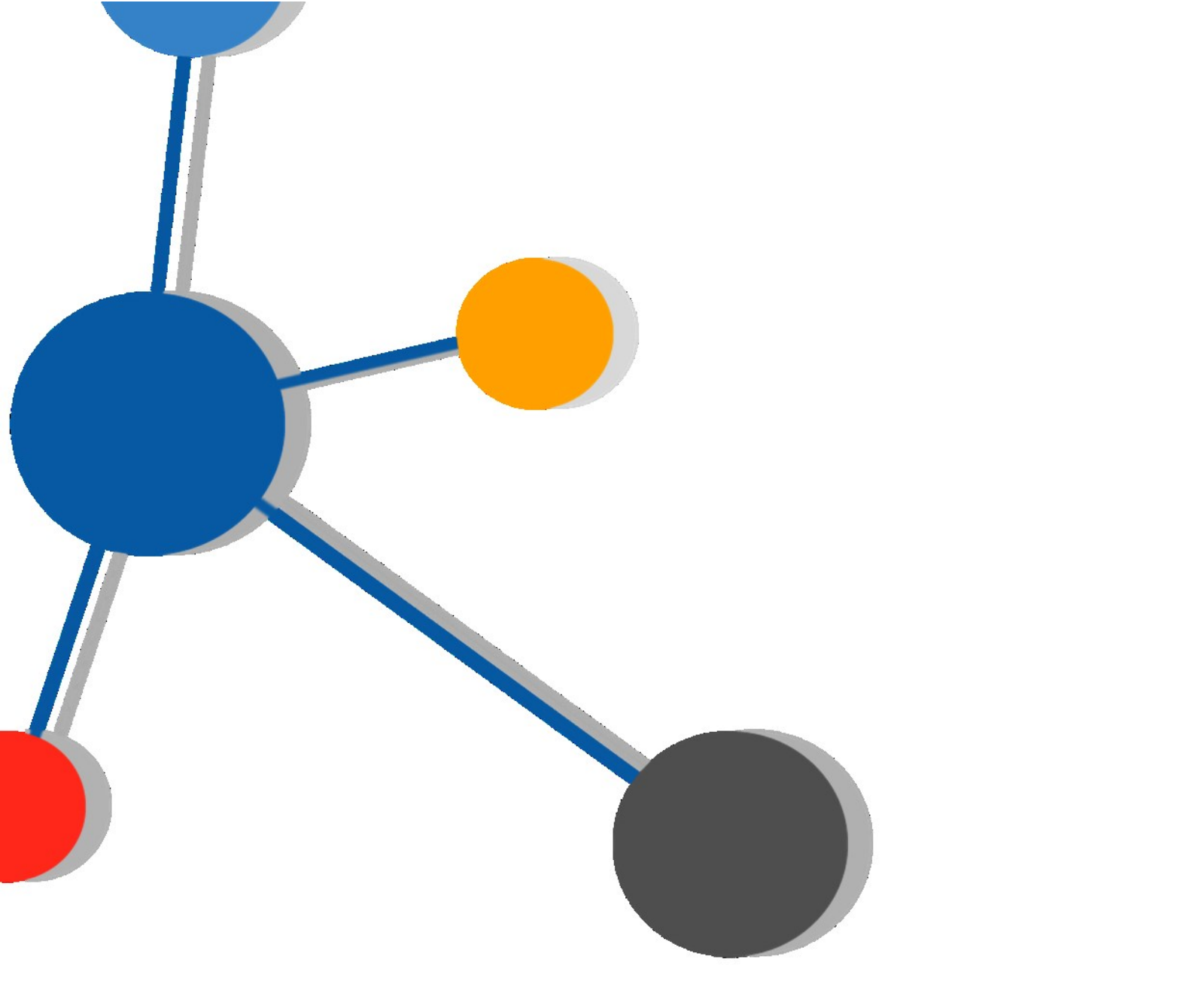

# Guía escritos iniciadores de ejecución

26/11/2015

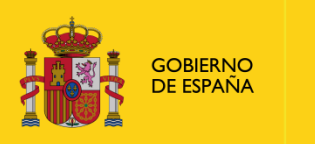

MINISTERIO DE JUSTICIA SECRETARÍA GENERAL DE LA ADMINISTRACIÓN DE JUSTICIA

SUBDIRECCIÓN GENERAL DE LAS NUEVAS TECNOLOGÍAS DE LA JUSTICIA

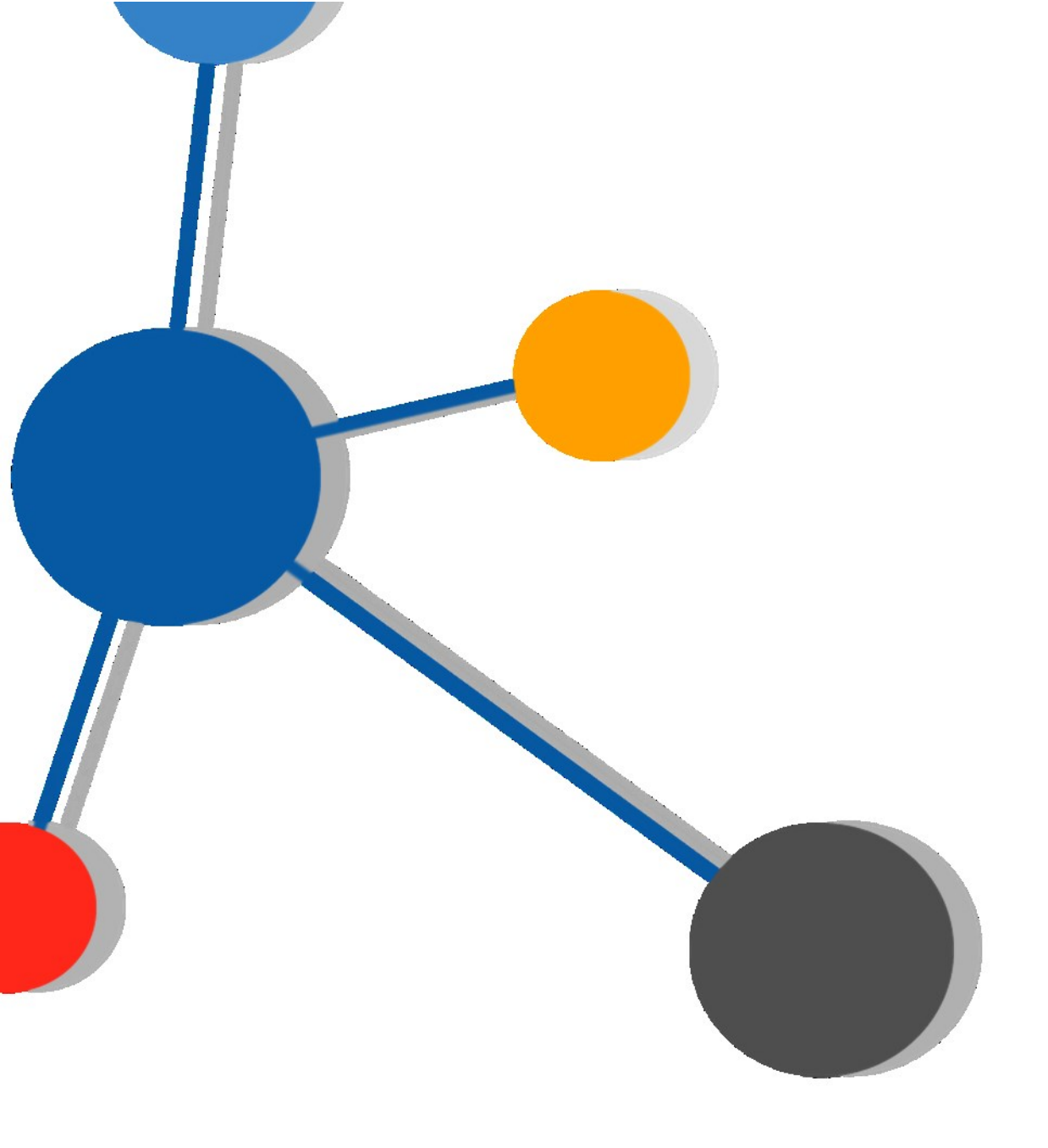

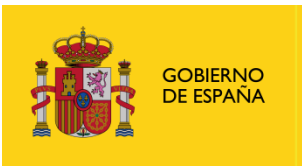

MINISTERIO DE JUSTICIA SECRETARÍA GENERAL DE LA ADMINISTRACIÓN DE JUSTICIA

SUBDIRECCIÓN GENERAL DE LAS NUEVAS TECNOLOGÍAS DE LA JUSTICIA

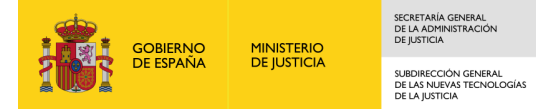

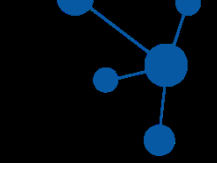

## Ficha del documento

| ÁREA                    | Gestión de la Demanda y Atención al Usuario    |
|-------------------------|------------------------------------------------|
| PROYECTO                | Comunicaciones Electrónicas                    |
| LUGAR DE REALIZACIÓN    | Subdirección General de Nuevas Tecnologías     |
| NOMBRE DEL<br>DOCUMENTO | Guía escritos iniciadores de ejecución1_0.docx |

## **Control de Versiones del Documento**

| VERSIÓN | AUTOR | FECHA      | DESCRIPCIÓN                            |
|---------|-------|------------|----------------------------------------|
| 1.0     | AGDAU | 26/11/2015 | Guía escritos iniciadores de ejecución |
|         |       |            |                                        |

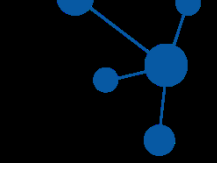

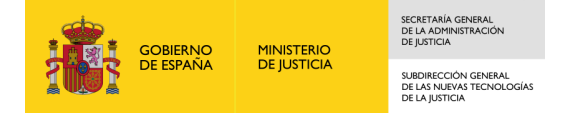

# Índice

| 1. | OBJETIVO | 3 |
|----|----------|---|
| 2. | PASOS    | 3 |

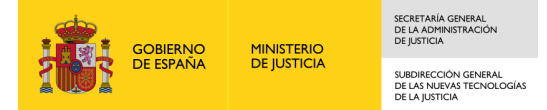

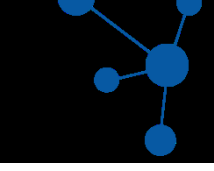

### 1. OBJETIVO

Con este documento se pretende guiar en el correcto registro y envío de escritos Iniciadores de Ejecuciones a través de LexNET.

#### 2. PASOS PARA PRESENTACION DE ESCRITOS INICIADORES DE EJECUCIÓN

1) Una vez hemos entrado en LexNET, desplegamos el Menú **Escritos** y elegimos la opción **Iniciadores.** Se nos despliega de nuevo dos opciones, **Iniciador de Asuntos** e **Iniciadores de Ejecución.** 

| ×   | CexNET - Windows Internet Explorer                                                               | _ 5 >                                                                             |
|-----|--------------------------------------------------------------------------------------------------|-----------------------------------------------------------------------------------|
| uda | 📀 📀 🗢 🔟 https://lexnet.justicia.es/escritos_iniciadores2_2.dc                                    | 💌 🔒 😽 🗙 🔯 Live Search 🖉 🗸                                                         |
|     | Archivo Edición Ver Favoritos Herramientas Ayuda                                                 |                                                                                   |
|     | 🔆 Favoritos 🔟 LexNET                                                                             | 🦄 🔹 🗟 👻 🖃 👘 🔹 Página 🔹 Seguridad 👻 Herramientas 🔹 🔞                               |
|     | Inicio > Escritos > Destinatarios > Intervinientes > Asunto                                      | DANIEL - Procurador - [zz_provincia 01-Municipio 01] test_COLEGIO DE PROCURADORES |
|     | Buzón Escritos Libreta                                                                           | cución (Paso 3 de 4)                                                              |
|     | hiciadores     hiciador de Egunia     hiciador de Egunia     Recogidas     hiciador de Ejecución |                                                                                   |

Es primordial para registrar un escrito **iniciador de ejecución** se use exactamente esta opción descrita, y que se muestra en la pantalla adjunta.

Puede ocurrir, y es exactamente lo que queremos evitar con la realización de éste documento, que sin querer elijamos la opción Iniciador de Asuntos para el envío de un escrito de ejecución. Haciéndolo así estaremos <u>enviando un escrito de ejecución como si</u> <u>fuera el escrito Iniciador de un Procedimiento</u> principal (no una ejecución) LexNET lo va a enviar, y os va a constar como enviado, sin embargo cuando llegue a la Oficina de Registro y Reparto para su integración con el Sistema de Gestión Procesal (Minerva) ésta integración **no será posible** (y tampoco su remisión al Juzgado que tenga que conocer del asunto) ya que no podemos integrar en Minerva una ejecución como si fuera un procedimiento principal. Esto podría conllevar a la devolución del escrito iniciador de Ejecución al Colegio de Procuradores para su correcto registro en LexNET de nuevo.

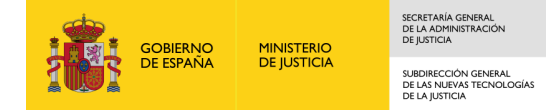

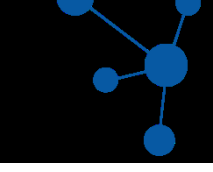

2) Una vez elegida la opción **Iniciadores de Ejecución** se nos mostrará dos opciones a elegir según sea el tipo de Ejecución:

Por favor, rellene el siguiente formulario para añadir el asunto [campos obligatorios (\*)]:

• De Título Judicial O De Título no Judicial

A tenor de la opción elegida, las siguientes pantallas variaran en función de si el tipo de ejecución es de Titulo Judicial o no lo sea.

Ejemplo de pantalla eligiendo la opción de Título de Judicial:

| 🗲 🕞 🗢 🔟 https://lexnet.justicia.es                                                                                                    | s/escritos_iniciadores2_2.do                                                                                                    | 🗾 🔒 😽 🗙 📴 Live Search                                                                                                    |                          |
|----------------------------------------------------------------------------------------------------|----------------------------------------------------------------------------------------------------|----------------------------------------------------------------------------------------------------|--------------------------|
| chivo Edición Ver Favoritos Hen                                                                                                    | ramientas Ayuda                                                                                                    |                                                                                                    |                          |
| Favoritos                                                                                                    |                                                                                                    | 🟠 🔹 🔜 👻 🚍 🕶 Página × Seç                                                                                                    | guridad 👻 Herramientas 🕶 |
|                                                                                                    |                                                                                                    | GARCES CALVO, DANIEL - Procurador - [zz_provincia 01-Municipio 01] test_CCLEGIC                                                       | D DE PROCURADORES        |
| Inicio > Escritos > Destinatarios > Inter-                                                                                                    | vinientes >> Asunto                                                                                                    | Rol : Procurador                                                                                                    | ▼ Aceptar                |
| Buzón Escritos Libreta                                                                                                    |                                                                                                    |                                                                                                    |                          |
| Carpi De Trámite                                                                                                    | Iniciador de Eiecución (F                                                                                                    | Paso 3 de 4)                                                                                                    |                          |
| Iniciadores Ini                                                                                                    | iciador de Asunto                                                                                                    |                                                                                                    |                          |
| Notificaciones Recibidas                                                                                                    |                                                                                                    |                                                                                                    |                          |
| Recogidas In                                                                                                    | iciador de Ejecución                                                                                                    |                                                                                                    |                          |
| Deservedee                                                                                                    |                                                                                                    |                                                                                                    |                          |
| Descargadas                                                                                                    |                                                                                                    |                                                                                                    |                          |
| Asumidas por Colegio                                                                                                    | Por favor, rellene el siguiente formula                                                                                                    | rio para añadir el asunto [campos obligatorios (*)];                                                                                  |                          |
| <ul> <li>Asumidas por Colegio</li> <li>Traslados de copias</li> <li>Recogidos</li> </ul>                                                                                                    | Por favor, rellene el siguiente formula                                                                                                    | rio para añadir el asunto [campos obligatorios (*)];                                                                                  |                          |
| Asumidas por Colegio<br>Traslados de copias<br>Recogidos<br>Asumidos por Colegio                                                                                                    | Por favor, rellene el siguiente formula                                                                                                    | rio para añadir el asunto [campos obligatorios (*)]:<br>o no Judicial                                                                 |                          |
| Asumidas por Colegio     Traslados de copias     Recogidos     Asumidos por Colegio     Asumidos por Colegio     Acuses de recibo                                                                                                    | Por favor, reliene el siguiente formula<br>© De Título Judicial C De Título<br>— Organo Origen Q                                                                                                    | rio para añadir el asunto (campos obligatorios (*)):<br>o no Judicial                                                                 |                          |
| Acumidas por Colegio<br>Traslados de copias<br>Recogidos<br>Asumidos por Colegio<br>Acueses de recibo<br>Acceptados<br>Dechazados                                                                                                    | Por favor, reliene el siguiente formula                                                                                                    | rio para añadir el asunto (campos obligatorios (*)):<br>o no Judicial                                                                 |                          |
| Loss di gatas     Loss di gatas     Loss di gatas     Loss de copis     Traslados de copis     Recogidos     Asumidos por Colegio     Acuesto de recibo     Aceptados     Rechazados     Carpeta personal                                                                                                    | Por favor, reliene el siguiente formula  C De Titulo Judicial C De Titulo  Organo Origen Organo(*):  Orden(*):                                                                                                    | rio para añadir el asunto (campos obligatorios (*)):<br>o no Judicial                                                                 |                          |
| Loscargatas     Asumidas por Colegio     Traslados de copias     Asumidos por Colegio     Acuses de recibo     Accuses de recibo     Aceptados     Rechazados     Carpeta personal                                                                                                    | Por favor, rellene el siguiente formula  O De Titulo Judicial O De Titulo Organo Origen Organo(*): Orden(*):                                                                                                    | urio para añadir el asunto (campos obligatorios (*)):<br>o no Judicial                                                                |                          |
| Descrigatas     Masundas por Colegio     Traslados de copias     Receogidos     Asunidos por Colegio     Acuesta de recibo     Aceptados     Rechazados     Carpeta personal     Cereta                                                                                                    | Por favor, reliene el siguiente formula  C De Titulo Judicial C De Titulo  Organo Origen Q  Organo(*):  Procedimiento Origen                                                                                                    | rio para añadir el asunto (campos obligatorios (*)):<br>o no Judicial                                                                 |                          |
| Descalgatas     Mescalgatas     Mescalgatas     Mescalgatas     Mescalgatas     Mescalgatas     Mescalgatas     Mescalgatas     Mescalgatas     Mescalgatas     Mescalgatas     Mescalgatas     Mescalgatas     Mescalgatas     Mescalgatas     Mescalgatas     Mescalgatas                                                                                                    | Por favor, reliene el siguiente formula  © De Titulo Judicial C De Titulo  Organo Origen Q  Organo(*):  Orden(*):  Procedimiento Origen  Tipo de procedimiento (*):                                                                                        | rio para añadir el asunto (campos obligatorios (*)):<br>o no Judicial                                                                 |                          |
| Descalgatas     Mescalgatas     Mescalgatas     Mescalgatas     Mescalgatas     Mescalgata     Mescalgata     Mescalgata     Mescalgata     Mescalgata     Mescalgatas     Mescalgatas     Mescalgatas     Mescalgatas     Mescalgatas     Mescalgatas     Mescalgatas     Mescalgatas                                                                                                    | Por favor, reliene el siguiente formula  C De Titulo Judicial  Organo Origen  Organo(*):  Orden(*):  Procedimiento Origen  Tipo de procedimiento (*):  N° procedimiento (nº/aaaa) (*):                                                                     | rio para añadir el asunto [campos obligatorios (*)]:<br>o no Judicial                                                                 |                          |
| Descalgatas<br>Masundas por Colegio<br>Traslados de copias<br>Recejojdos<br>Asumidos por Colegio<br>Acuses de recibo<br>Acuses de recibo<br>Rechazados<br>Carpeta personal<br>Carpeta personal                                                                                                    | Por favor, reliene el siguiente formula  © De Titulo Judicial  Organo Origen  Organo(*):  Orden(*):  Procedimiento Origen  Tipo de procedimiento (*):  N <sup>a</sup> procedimiento (n*/aaaa) (*):  NIG(*):                                                | rio para añadir el asunto [campos obligatorios (*)]: o no Judicial  Seleccione tipo de procedimiento:                                 |                          |
| Descalgatas     Mesundas por Colegio     Traslados de copias     Recepidos     Acuses de recibo     Acuses de recibo     Acuses de recibo     Acuses de recibo     Acuses de recibo     Acuses de recibo     Carpeta personal     Carpeta personal                                                                                                    | Por favor, reliene el siguiente formula  © De Titulo Judicial C De Titulo  Organo Origen Q  Órgano(*): Orden(*):  Procedimiento Origen  Tipo de procedimiento (*): N <sup>a</sup> procedimiento (n°/aaaa) (*): NIG(*):                                     | rio para añadir el asunto (campos obligatorios (*)): o no Judicial  Seleccione tipo de procedimiento:                                 |                          |
| Descalgatas     Mescalgatas     Mescalgat | Por favor, reliene el siguiente formula  © De Titulo Judicial  Organo Origen  Organo(*):  Orden(*):  Procedimiento Origen  Tipo de procedimiento (*):  N <sup>o</sup> procedimiento (n*/aaaa) (*):  NIG(*):  Datos del Asunto  Datos del Asunto            | rio para añadir el asunto [campos obligatorios (*)]: o no Judicial  Seleccione tipo de procedimiento:                                 |                          |
| Descrigatas     Masundas por Colegio     Traslados de copis     Masundos por Colegio     Acuesta de recibo     Acuesta de recibo     Aceptados     Carpeta personal     Carpeta personal                                                                                                    | Por favor, relene el siguiente formula  C De Titulo Judicial C De Titulo Organo Origen Q Órgano(*): Orden(*): Procedimiento Origen Tipo de procedimiento (*): NiG(*): NiG(*): Datos del Asunto Materia(*):                                                 | rio para añadir el asunto (campos obligatorios (*)):<br>o no Judicial  Seleccione tipo de procedimiento:  Elija una opción            |                          |
| Descrigatas<br>Masundas por Colegio<br>Traslados de copias<br>Rececjojdos<br>Acues de recibo<br>Acues de recibo<br>Rechazados<br>Carpeta personal                                                                                                    | Por favor, relene el siguiente formula  © De Tàulo Judicial C De Tàulo  Organo Origen Q  Órgano(*):  Orden(*):  Procedimiento Origen  Tipo de procedimiento (*):  Nº procedimiento (nº/aaaa) (*):  NIG(*):  Datos del Asunto  Materia(*):  Tipo cuantia(*) | rio para añadir el asunto (campos obligatorios (*)):<br>o no Judicial  Seleccione tipo de procedimiento:  Elija una opción No Procede |                          |

Ejemplo de pantalla eligiendo la opción de Título no Judicial:

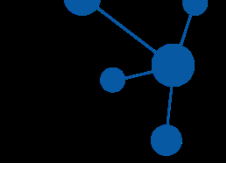

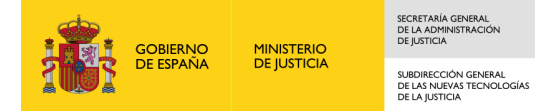

| 🕒 🕤 🗢 🔟 https://lexnet.justicia                                                                                                    | .es/escritos_iniciadores2_2.do                                                                                                    | 🗾 💾 😽 🗙 📴 Live Sea                                                                                                    | arch                                                                               |
|----------------------------------------------------------------------------------------------------|----------------------------------------------------------------------------------------------------|----------------------------------------------------------------------------------------------------|------------------------------------------------------------------------------------|
| Archivo Edición Ver Favoritos H                                                                                                    | lerramientas Ayuda                                                                                                    |                                                                                                    |                                                                                    |
| Favoritos 🗾 LexNET                                                                                                    |                                                                                                    | 🏠 • 🗟 - 🖻 🖷 •                                                                                                    | Página 🗸 Seguridad 🖌 Herramientas 🕇                                                |
| CONSIDE CONTRACTORS LOCAL ADDRESS                                                                                                    |                                                                                                    | DANIEL - Procurador - [zz_provincia 01-Municipio 0                                                                     | A ? U                                                                              |
| Inicio > Escritos > Destinatarios > In                                                                                                    | tervinientes » Asunto                                                                                                    | Rol: Procurador                                                                                                    | ▼ Aceptar                                                                          |
| Buzón Escritos Libreta                                                                                                    |                                                                                                    |                                                                                                    |                                                                                    |
| Carpetas                                                                                                    | Iniciador de Ejecución (Pas                                                                                                    | so 3 de 4)                                                                                                    |                                                                                    |
| Notificaciones Recibidas<br>Recogidas<br>Descargadas<br>Traslados de copias<br>Recogidos<br>Asumidas por Colegio<br>Asumidos por Colegio<br>Acueses de recibo<br>Rechazados<br>Carpeta personal | 3. Asunto(CIVIL) Por favor, rellene el siguiente formulario p C De Titulo Judicial © De Titulo no Datos del Asunto Materia(*): Tipo cuantía(*) Organismo Origen : | ara añadir el asunto [campos obligatorios (*)]:<br>Judicial<br>Elija una opción<br>No Procede 💌<br>Violencia de género | ×                                                                                  |
|                                                                                                    | Urganismo Ungen :<br>Observaciones(máx: 1000 caracteres                                                                                                    | ×                                                                                                    |                                                                                    |
| © Ministerio de Justicia                                                                                                    |                                                                                                    | AVISO: Las horas mostradas                                                                                             | Anterior Siguiente<br>por LexNET son horas peninsulares (GMT+01:0<br>Accesibilidad |